Ingrese al sitio Web del Tribunal de Cuentas de la Provincia de Jujuy www.tribcuentasjujuy.gov.ar

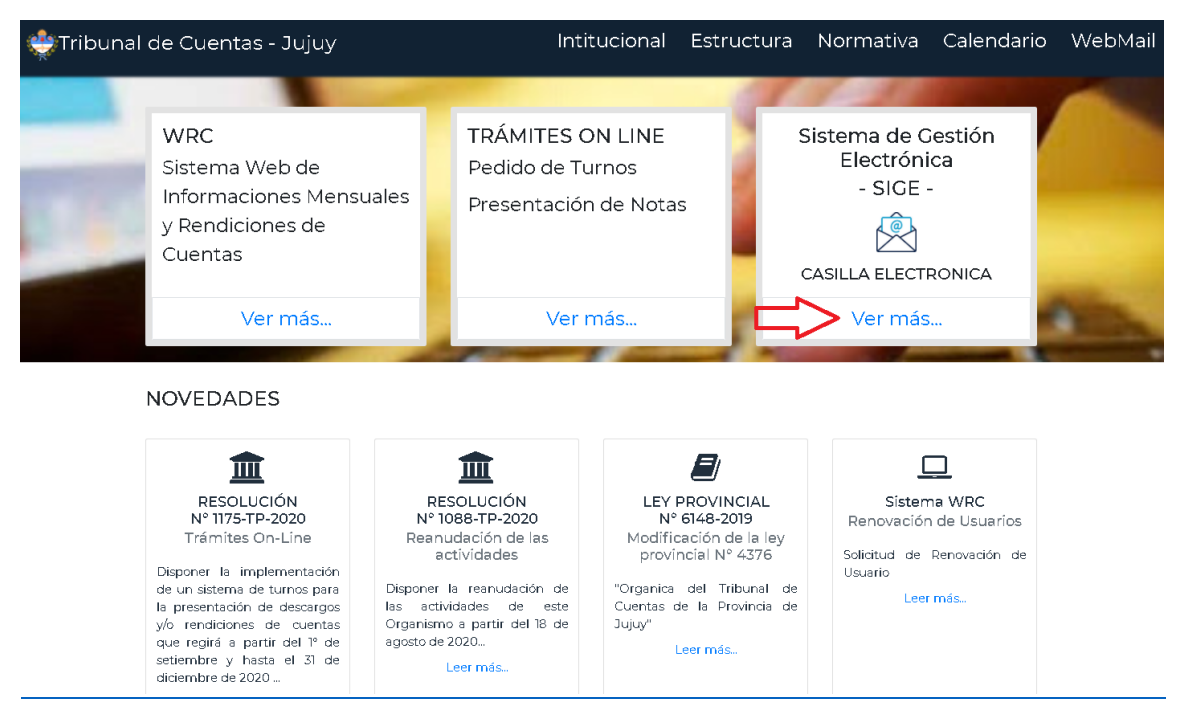

Hacer clic en el botón "Casilla Electrónica"

Una vez en el sistema que puede hacer?

## Quiero Generar Mi Casilla

Si no cuentas con una casilla electrónica ingresa por esta opción para crear tu casilla electrónica.

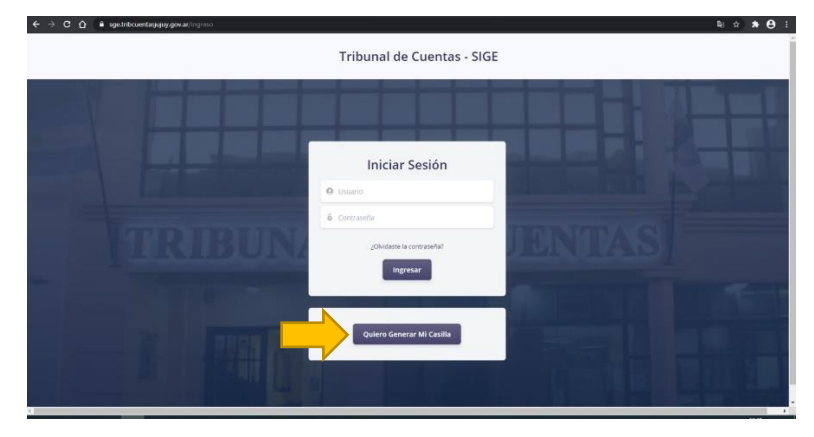

Ahora completa los datos en el siguiente formulario

| Apellidos                 |                 | Nombre Completo     |                   |                    | Tipo Doc. |               | Nº de Doc. |
|---------------------------|-----------------|---------------------|-------------------|--------------------|-----------|---------------|------------|
| Petersen                  |                 | Mario Edgardo       |                   |                    | DNI       |               | × 22188262 |
| Provincia                 |                 | Departamento        |                   |                    | Localidad |               |            |
| Jujuy                     | ~               | Dr. Manuel Belgrano |                   |                    | SAN SALV  | ADOR DE JUJUY |            |
| Barrio                    |                 | Calle               |                   | N°                 | Piso      | Dpto.         |            |
| 200 viv                   |                 | mzna893             |                   | 0                  |           |               |            |
| Email Principal           |                 |                     | Confirmo Emai     | il Principal       |           |               |            |
| mpetersen@ucse.edu.ar     |                 |                     | mpetersen@u       | ucse.edu.ar        |           |               |            |
| Email Secundario          |                 |                     | Confirmo Emai     | il Secundario      |           |               |            |
| mariopetersen@hotmail.com |                 |                     | mariopeterse      | n@hotmail.cor      | m         |               |            |
| Teléfono Fijo Personal    | Teléfono Celula | ar                  |                   |                    |           |               |            |
| 4236006                   | 3885724134      |                     |                   |                    |           |               |            |
|                           |                 | No soy un re        | ninos y condicion | VETCHA<br>Técnicos |           |               |            |

Muy bien ahora hace clic en "<u>No soy un robot</u>" y se abre la siguiente pantalla donde debes seleccionar las imágenes de acuerdo con la consigna que te indican.

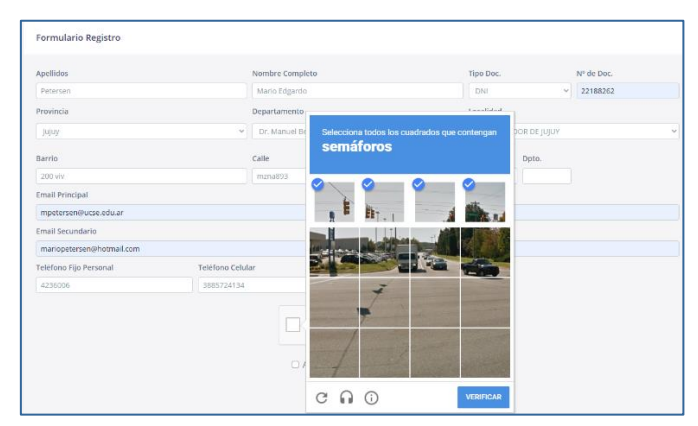

Por último acepto los términos y condiciones de acuerdo a la Resolución № 1955-TP/(RG)-2020, presionamos en el botón "Registrarse".

El sistema le enviará un mensaje indicando que se le envío un mail con el usuario y contraseña provisoria y las indicaciones para "confirmar la casilla electrónica".

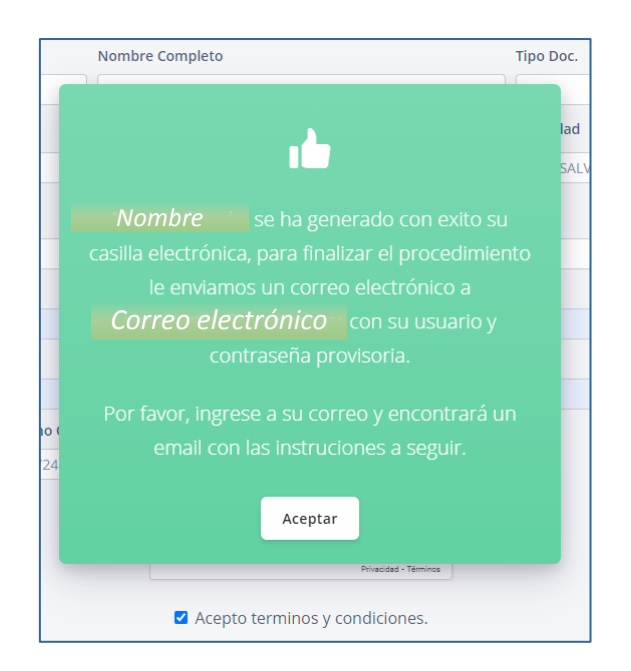

Ingrese al correo electrónico que indico en el formulario, le llegará un correo desde el Tribunal de Cuentas de Jujuy indicándole su usuario y contraseña.

El siguiente paso es IMPORTANTE haga clic en Confirmar Casilla Electrónica

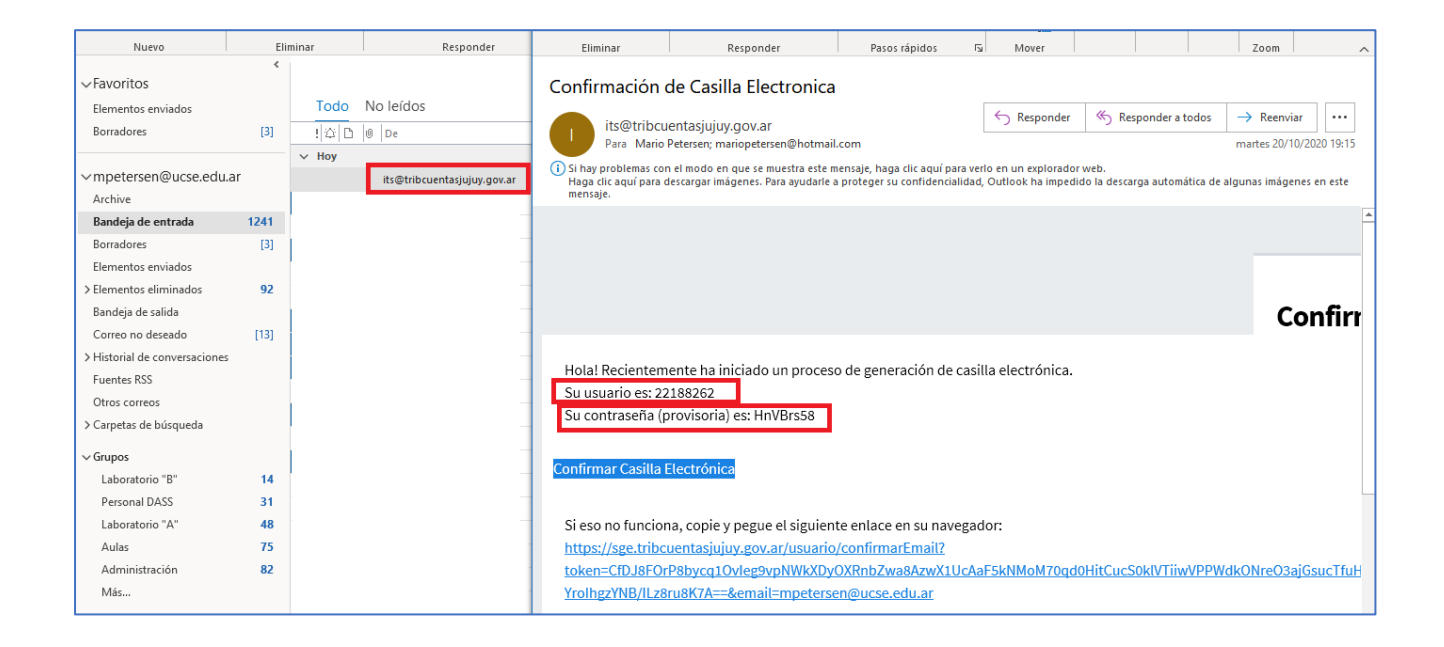

Al hacer clic en Confirmar Casilla Electrónica se abre nuevamente el sistema informando que se confirmado exitosamente la casilla electrónica.

Haga clic en "Iniciar Sesión"

| 荣 TCJujuy |                                                                                         | Mario Edgardo Petersen |
|-----------|-----------------------------------------------------------------------------------------|------------------------|
|           | Confirmación de Email                                                                   |                        |
|           | La operación se realizó exitosamente!                                                   |                        |
|           | La confirmación de tu email se realizó correctamente. Por favor ve a iniciar<br>sesión. |                        |
|           | Iniciar Sesión                                                                          |                        |
|           |                                                                                         |                        |

Ingrese el usuario y contraseña que le enviamos en el correo y presione en Ingresar.

| é → C û ∎ igeliteoretayy <i>y go a</i> rtégnio | Tribunal de Cuentas - SIG                           | ₽ ↔ <b>&gt; 0</b> : |
|------------------------------------------------|-----------------------------------------------------|---------------------|
|                                                | Iniciar Sesión                                      |                     |
|                                                | 6 Contraseño<br>colvistole la conzesño?<br>Ingresar | IENTAS              |
|                                                | Quiero Generar Mi Casilia                           |                     |

Una vez que inicia la sesión

| ← → C ① 🌘 sge.tribcuentasjujuy.gov.ar |                                                                                                    | <b>Q</b>                   |
|---------------------------------------|----------------------------------------------------------------------------------------------------|----------------------------|
| 🐳 TCJujuy                             |                                                                                                    | Mep Mario Edgardo Petersen |
|                                       | <b>¡Bienvenido!</b><br>Te invitamos a finalizar el proceso de registro completando tus datos con imagenes de tu DNI. |                            |

Ya se encuentra dentro del sistema puedes acceder a las siguientes opciones.

**MI CUENTA**: en este modulo puedo actualizar todos sus datos personales y también algo muy importante es mantener actualizado su/s **dirección de correo electrónico** ya que es donde se le enviará el mail de cortesía informándole que le enviamos una nueva notificación. Para ello accedo a "Mi cuenta" como se ve en la siguiente pantalla.

| û | 🔒 sge.tribcuentasjujuy.gov.ar                                                             |                        |
|---|-------------------------------------------------------------------------------------------|------------------------|
|   | 🐳 TCJujuy                                                                                 | Mario Edgardo Petersen |
|   |                                                                                           | L Mi cuenta            |
|   | ¡Blenvenido!                                                                              | 🔏 Cerrar Sesión        |
|   | re matamos a maizar el proceso de regisir o completando tas datos con imagenes de la prav |                        |

| Mi Cuenta                 |                  |                     |                    |                       |           |       |            |  |
|---------------------------|------------------|---------------------|--------------------|-----------------------|-----------|-------|------------|--|
| DATOS PERSONALES          |                  |                     |                    |                       |           |       |            |  |
| Apellidos                 |                  | Nombre Completo     |                    |                       | Tipo Doc. |       | Nº de Doc. |  |
| Petersen                  |                  | Mario Edgardo       |                    |                       | DNI       | ~     | 22188262   |  |
| Provincia                 |                  | Departamento        |                    | Localidad             |           |       |            |  |
| Jujuy ~                   |                  | Dr. Manuel Belgrano |                    | SAN SALVADOR DE JUJUY |           |       | ~          |  |
| Barrio                    |                  | Calle               | N°                 |                       | Piso      | Dpto. |            |  |
| 200 viv                   |                  | mzna893             | 0                  |                       | 3         | A     |            |  |
| Email Secundario          |                  |                     | Confirmo Email Sec | cundario              |           |       |            |  |
| mariopetersen@hotmail.con | n                |                     | mariopetersen@h    | otmail.com            |           |       |            |  |
| Teléfono Fijo Personal    | Teléfono Celular |                     |                    |                       |           |       |            |  |
| 4236006                   | 3885724134       |                     |                    |                       |           |       |            |  |
|                           |                  | _                   |                    |                       |           |       |            |  |
|                           |                  | Gu                  | ardar              |                       |           |       |            |  |
|                           |                  |                     |                    |                       |           |       |            |  |

## Mi Cuenta

## DATOS PERSONALES

| Apellidos                |                  | Nombre Completo                                                 | Tipo Doc. | Nº de Doc.                   |
|--------------------------|------------------|-----------------------------------------------------------------|-----------|------------------------------|
| Petersen                 |                  |                                                                 |           | <ul><li>✓ 22188262</li></ul> |
| Provincia                |                  | 1                                                               | lad       |                              |
| Jujuy                    |                  |                                                                 | SALV      | ADOR DE JUJUY                |
| Barrio                   |                  | Mario Edgardo, se han guardado con exito t<br>datos personales. |           | Dpto.                        |
| 200 110                  |                  |                                                                 |           |                              |
| Email Secundario         |                  | Aceptar                                                         |           |                              |
| mariopetersen@hotmail.co | om               |                                                                 |           |                              |
| Teléfono Fijo Personal   | Teléfono Celular |                                                                 |           |                              |
| 4236006                  | 3885724134       |                                                                 |           |                              |
|                          |                  | Guardar                                                         |           |                              |

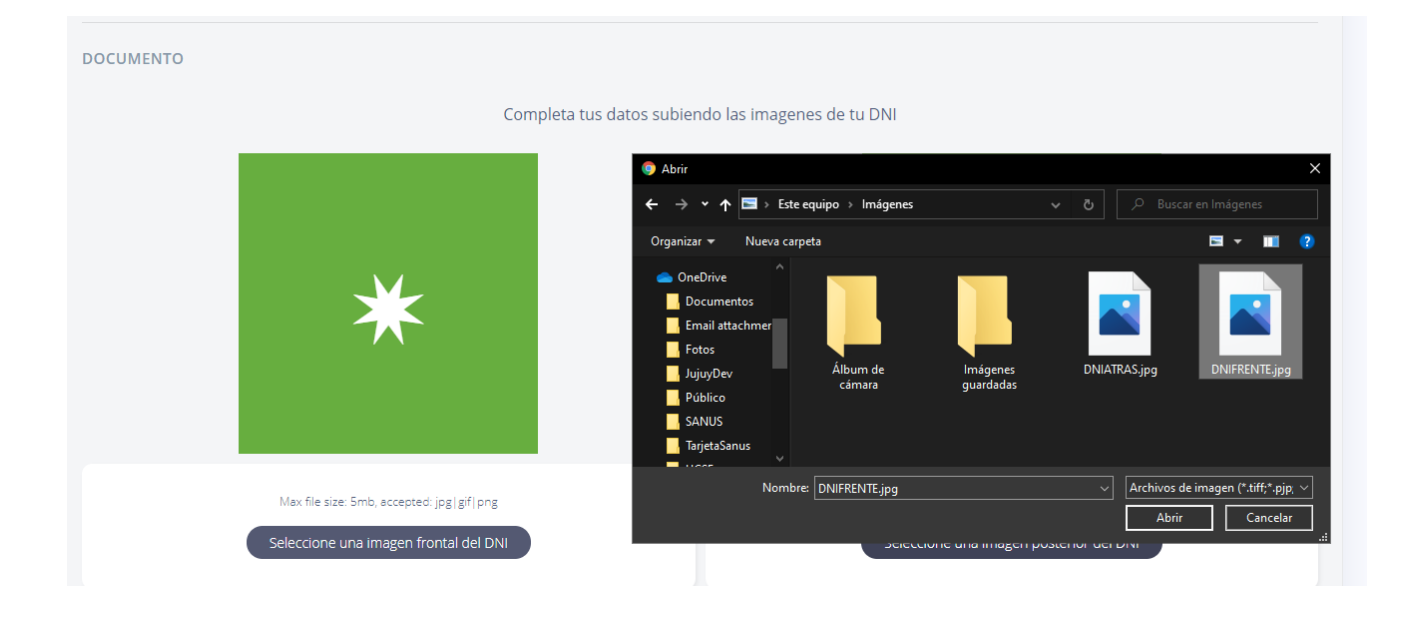

DOCUMENTO

Image: Comparison of the size Smb, eccepted jpg jgf pmg

Marino Edgardo, se ha cargado con exito la imagen.

Image: Comparison of the size Smb, eccepted jpg jgf pmg

Marino Edgardo, se ha cargado con exito la imagen.

Image: Comparison of the size Smb, eccepted jpg jgf pmg

Marino Edgardo, se ha cargado con exito la imagen.

Image: Comparison of the size Smb, eccepted jpg jgf pmg

Marino Edgardo, se ha cargado con exito la imagen.

Image: Comparison of the size Smb, eccepted jpg jgf pmg

Marino Edgardo, se ha cargado con exito la imagen.

Image: Comparison of the size Smb, eccepted jpg jgf pmg

Image: Comparison of the size Smb, eccepted jpg jgf pmg

Image: Comparison of the size Smb, eccepted jpg jgf pmg

Image: Comparison of the size Smb, eccepted jpg jgf pmg

Image: Comparison of the size Smb, eccepted jpg jgf pmg

Image: Comparison of the size Smb, eccepted jpg jgf pmg

Image: Comparison of the size Smb, eccepted jpg jgf pmg

Image: Comparison of the size Smb, eccepted jpg jgf pmg

Image: Comparison of the size Smb, eccepted jpg jgf pmg

Image: Comparison of the size Smb, eccepted jpg jgf pmg

Image: Comparison of the size Smb, eccepted jpg jgf pmg

Image: Comparison of the size Smb, eccepted jpg jgf pmg

Image: Comparison of the size Smb, eccepted jpg jgf pmg

Image: Comparison

| DOCUMENTO | Martine and and and and and and and and and and | ario Edgardo, se ha cargado con exito la imagen<br>Aceptar | IN 220 WA-ALTO<br>NCOR DE BLAMA - DR<br>AUY<br>TO 22 MAY 1971 |
|-----------|-------------------------------------------------|------------------------------------------------------------|---------------------------------------------------------------|
|           | Max file size: 5mb, accepted: jpg gif png       | Max                                                        | file size. 5mb, accepted: jpg gif png                         |
|           | Seleccione una imagen frontal del DN            | Selecci                                                    | one una imagen posterior del DNI                              |

| CAMBIAR EMAIL |                       |  |
|---------------|-----------------------|--|
|               | Email Actual          |  |
|               | mpetersen@ucse.edu.ar |  |
|               | Nuevo Email           |  |
|               |                       |  |
|               | Confirmar Nuevo Email |  |
|               |                       |  |
|               | Cambiar Email         |  |

| CAMBIAR CONTRASEÑA |                      |
|--------------------|----------------------|
|                    | Contraseña Actual    |
|                    |                      |
|                    | Contraseña Nueva     |
|                    |                      |
|                    | Confirmar Contraseña |
|                    |                      |
|                    | Cambiar Contraseña   |

| CAMBIAR CONTRASEÑA                                                                                                    |                      |  |  |  |  |
|----------------------------------------------------------------------------------------------------|----------------------|--|--|--|--|
|                                                                                                    | Contraseña Actual    |  |  |  |  |
|                                                                                                    |                      |  |  |  |  |
|                                                                                                    | Contraseña Nueva     |  |  |  |  |
|                                                                                                    |                      |  |  |  |  |
|                                                                                                    | Confirmar Contraseña |  |  |  |  |
|                                                                                                    | •••••                |  |  |  |  |
|                                                                                                    |                      |  |  |  |  |
| La contraseña deben tener un largo mínimo de 8 caracteres. La contraseña debe incluir al menos una letra minúscula ('a'-'z'). La contraseña debe incluir al menos una letra<br>MAYÚSCULA ('A'-'Z'). |                      |  |  |  |  |
| Cambiar Contraseña                                                                                                    |                      |  |  |  |  |

| Confirma           |                                            |  |
|--------------------|--------------------------------------------|--|
|                    | Mario Edgardo, se ha generado con exito el |  |
|                    | cambio de contrasena.                      |  |
| CAMBIAR CONTRASEÑA |                                            |  |
|                    | Aceptar                                    |  |
|                    | Contraseña Nueva                           |  |
|                    |                                            |  |
|                    | ••••••                                     |  |
|                    | Confirmar Contraseña                       |  |
|                    |                                            |  |
|                    | Cambiar Contraseña                         |  |